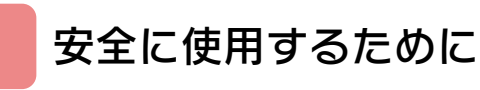

## はじめに

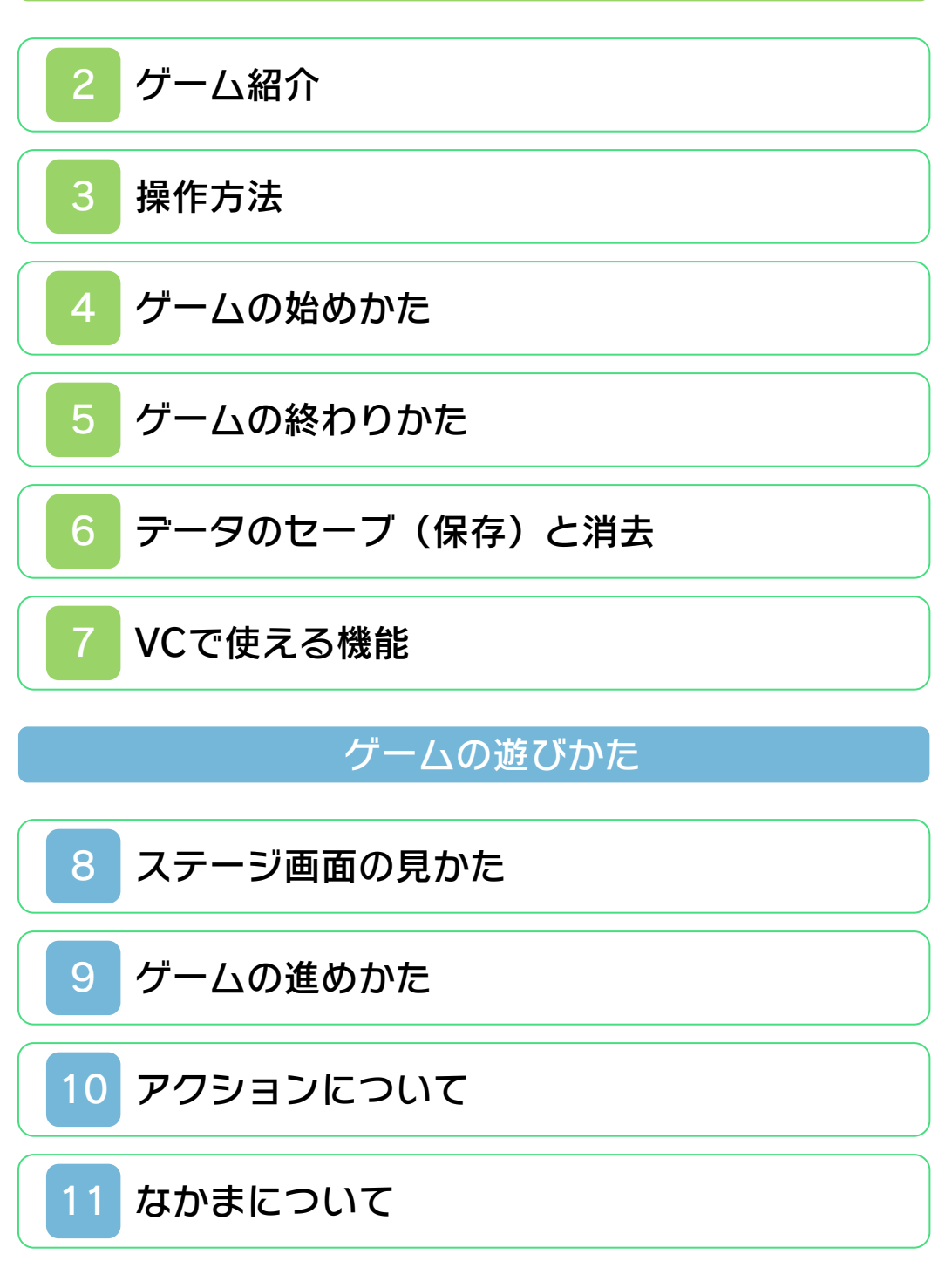

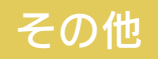

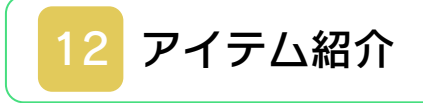

## 困ったときは

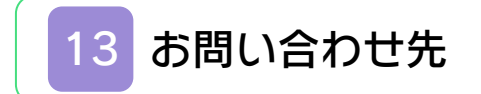

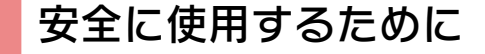

#### ごあいさつ

このたびはニンテンドー3DS専用ソフト 『星のカービィ2』をお買い上げいただき、 誠にありがとうございます。ご使用になる 前に、この「取扱説明書」をよくお読みい ただき、正しくお使いください。

#### 🛕 安全に使用するために

本ソフトをご使用になる前に、HOMEメ ニューの 🛦 を選び、「安全に使用するため に」の内容をご確認ください。ここには、 あなたの健康と安全のための大切な内容が 書かれています。

また、本体の取扱説明書もあわせてお読み ください。

本ソフトは、原作のゲーム内容をニンテ ンドー3DS上で再現したものであり、 動作・表現などに原作とは若干の違いが ありえます。あらかじめご了承くださ い。

#### 警告

任天堂のゲームやソフトの複製は違法で あり、国内および外国の著作権法によっ て厳重に禁じられています。違反は罰せ られますのでご注意ください。なお、こ の警告は、私的使用を目的とする著作権 法上の権利を妨げるものではありませ ん。また、この取扱説明書も国内および 外国の著作権法で保護されています。

### WARNING

Copying of any Nintendo software or manual is illegal and is strictly prohibited by copyright laws of Japan and any other countries as well as international laws.Please note that violators will be prosecuted. This warning does not interfere with your rights for personal use under copyright laws.

FOR SALE IN JAPAN ONLY. COMMERCIAL USE, UNAUTHORIZED COPY AND RENTAL PROHIBITED. 本品は日本国内だけの販売とし、また商 業目的の使用や無断複製および賃貸は禁 止されています。 © 1995 HAL Laboratory, Inc. / Nintendo GAME BOY・ゲームボーイ・ニンテンド ー3DSのロゴ・ニンテンドー3DSは任天 堂の商標です。

CTR-N-RBNJ-JPN

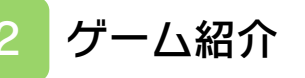

『星のカービィ2』 は、 カービィを操作して島 を冒険するアクション ゲームです。

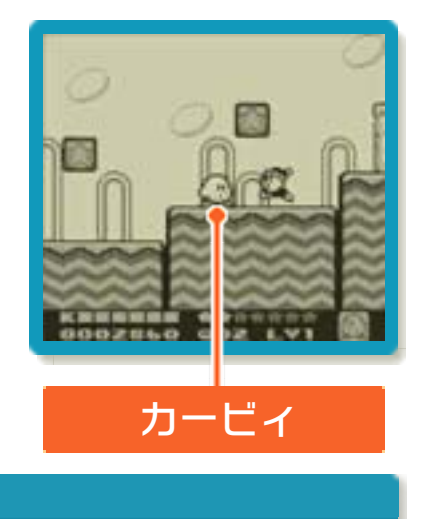

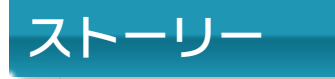

七つの島の物語

カービィたちが住むプププランドにある 「虹の島々」。そこにかかっていた虹がみ んな消えてしまいました。 犯人は、空のかなたの暗やみから降りてき たダークマターです。恐ろしく強いダーク マターは、あのデデデ大王をも手先として あやつり、プププランドを真っ暗な世界に 変えて住みつこうとしているのです。 さぁ、プププランドを守り虹を取りもどす ため、頼りになる3匹のなかまと力を合わ せ、負けるなカービィ! 操作方法

3

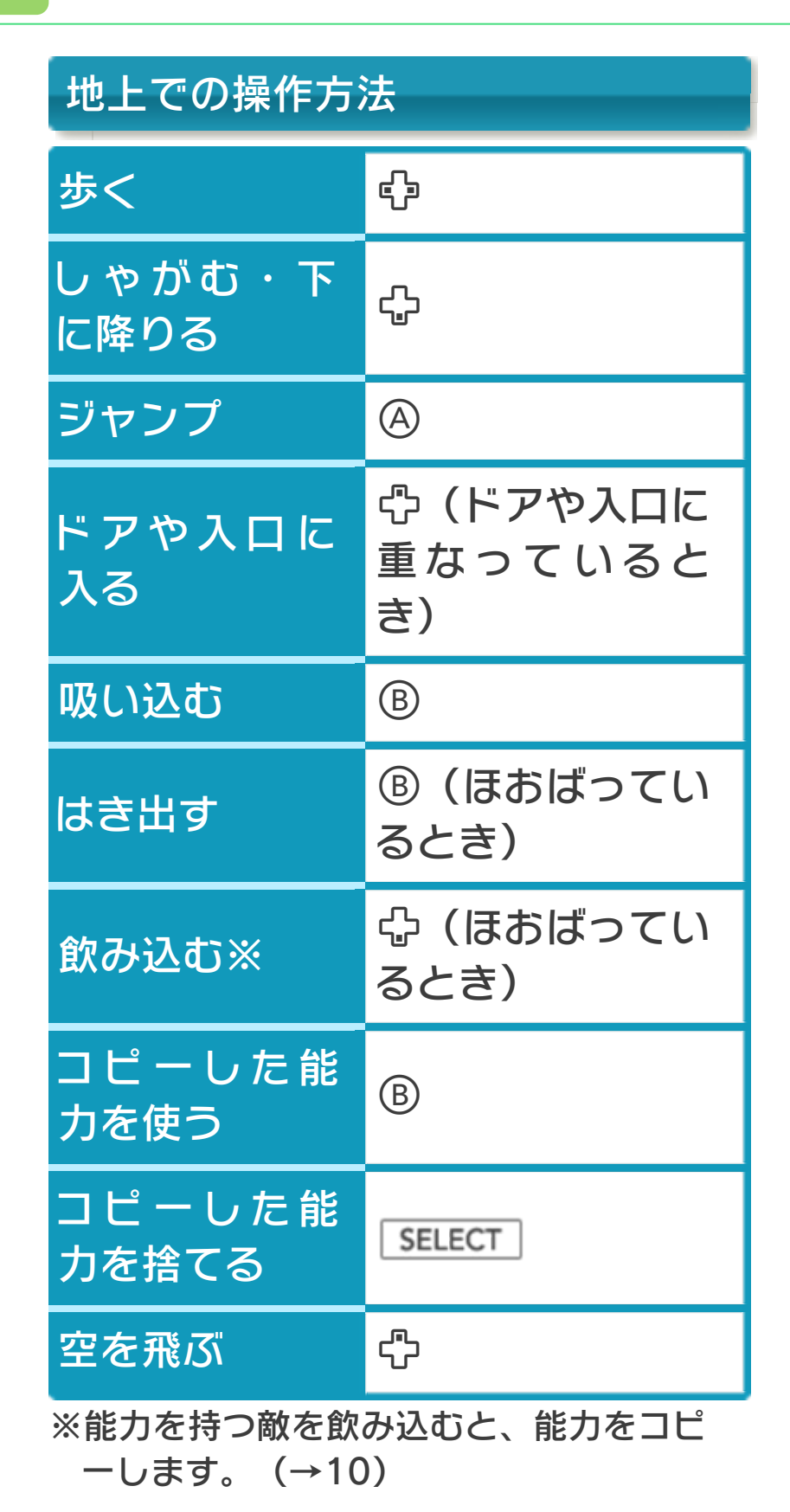

| 空中での操作方法 |                    |
|----------|--------------------|
| ホバリング    | 砕/Ѧ(空を飛ん<br>でいるとき) |
| 空気弾      | ⑧ (空を飛んでい<br>るとき)  |
| 水中での操作方法 |                    |
| 泳ぐ       | <b>- []</b>        |
| 水鉄砲      | B                  |

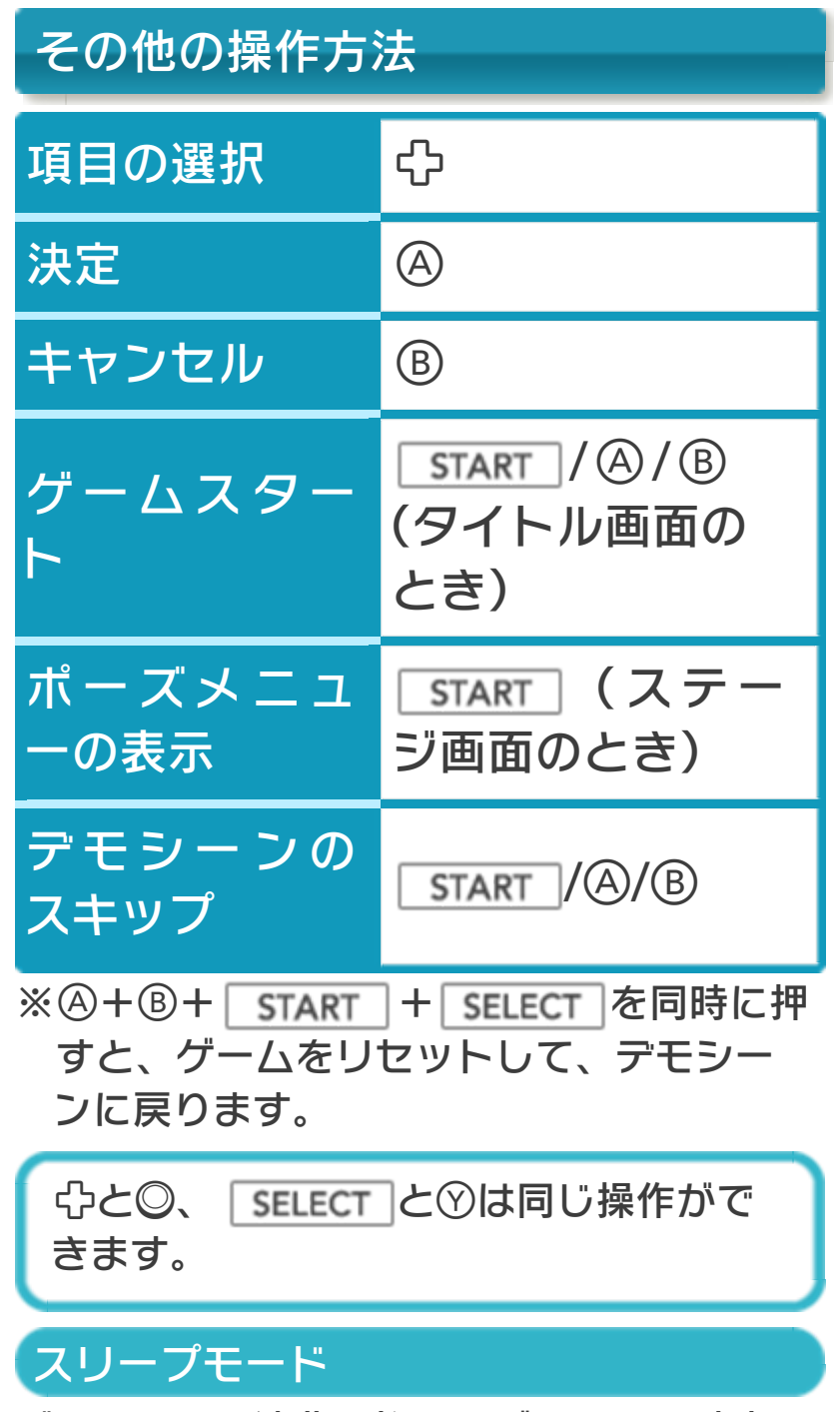

バッテリーの消費を抑えてゲームを一時中 断できます。ゲーム中に3DS本体を閉じ るとスリープモードになり、開くと続きか ら再開します。

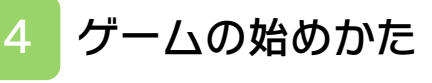

# タイトル画面

タイトル画面で④を押 すと、ファイル選択画 面に進みます。

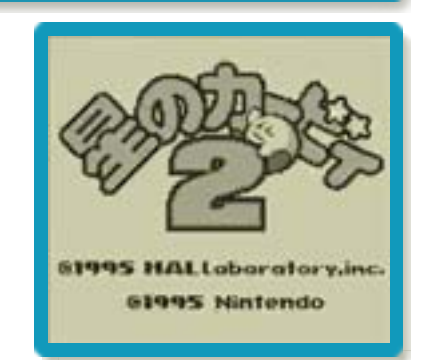

※タイトル画面でボタンを押さずにいる と、デモシーンが始まります。

ファイル選択画面

最初から始める場合 は、カービィを⇔で移 動させ、「0%」と表 示されたファイルを選 びます。続きから始め る場合は、遊びたいフ ァイルを選びます。フ

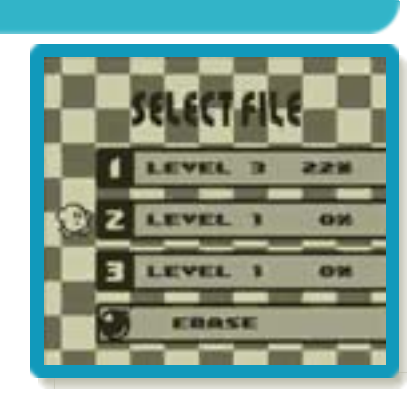

アイルを選ぶと、レベル選択画面(→9) に進みます。

#### ゲームの終わりかた

5

プレイ中に ●HOME を押すと、ゲームが中 断され、下画面にHOMEメニューが表示 されます。「おわる」をタッチすると、ゲ ームの進行状況をセーブ(保存)して終了 します。これをVC中断機能といいます。 詳しくは、「VCで使える機能」のページを ご覧ください。

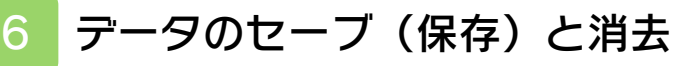

## データのセーブについて

ゲームの進行状況は、各ステージをクリア したときに、自動でセーブされます。

## データの消去について

ファイル選択画面で、 カービィを爆弾の前に 移動させ、④で吸い込 みます。続いて消した いファイルを選び、④ を押すと、そのファイ ルを消去できます。

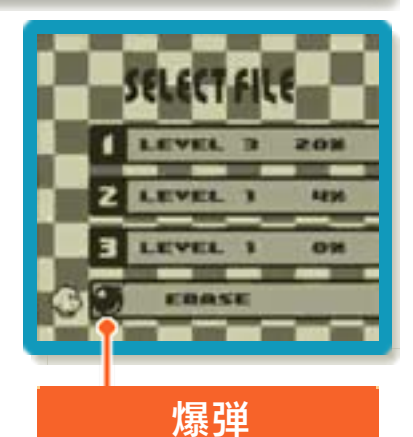

※データを消去するときは、データの内容 を十分にご確認ください。消去したデー タは元に戻せません。 VCで使える機能

VC(バーチャルコンソール)のソフトでのみ、使える機能があります。

VC中断機能

▲HOME でゲームを中断し、ゲームの状況 を保存する機能です。

ゲーム中に **▲HOME** を押すと、下画面に HOMEメニューが表示されます。その際、 ゲームは中断され、そのときのゲームの状 況が自動的に保存されます。

この機能を使うと、ゲームの途中で他のソ フトを立ち上げたり、本体の電源をOFFに しても、次回ゲームを起動すると、中断さ れたところから再開できます。

※再開すると、保存されていたゲームの状 況は消えます。

#### VCメニュー

ゲーム中に下画面をタッチ(もしくは⊗長 押し)すると表示されるメニューです。VC メニューが表示されている間は、ゲームが 一時中断されます。

「まるごとバックアップ機能」を有効にす るか無効にするかでメニュー内容が変わり ます。

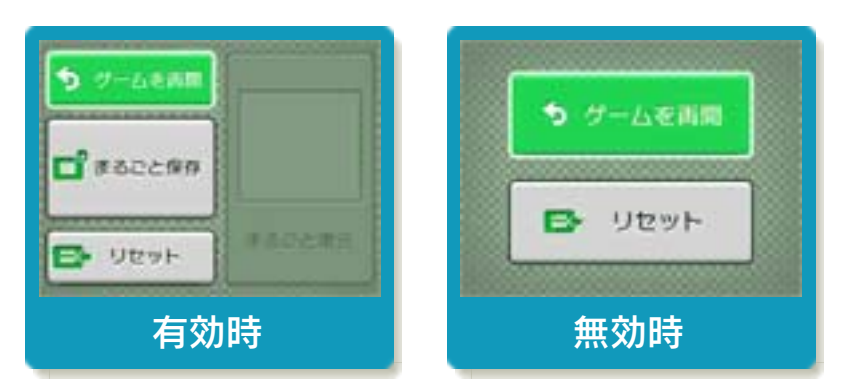

※「まるごとバックアップ機能」について 詳しくは以下をご覧ください。

## まるごとバックアップ機能

ゲームの内容を、好きなタイミングでバッ クアップ(コピーして保存しておくこと) できる機能です。

まるごとバックアップ機能は、コピーする 際のゲーム状況とゲーム内のすべてのセー ブデータを同時にバックアップします。バ ックアップしたデータは上書きされるまで 消えることはありません。

バックアップしたデータをよみこむと、何 度でも同じところからゲームを再開するこ とができます。

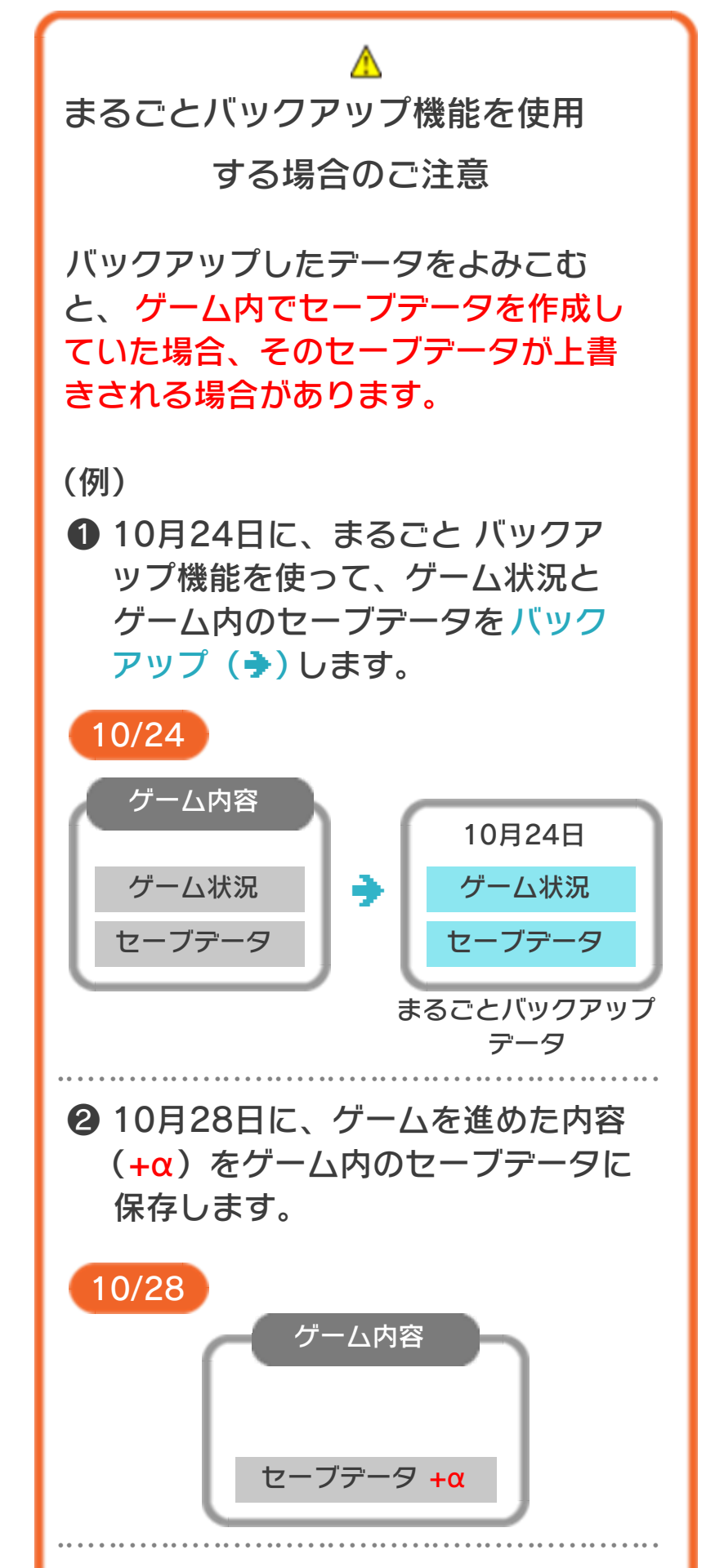

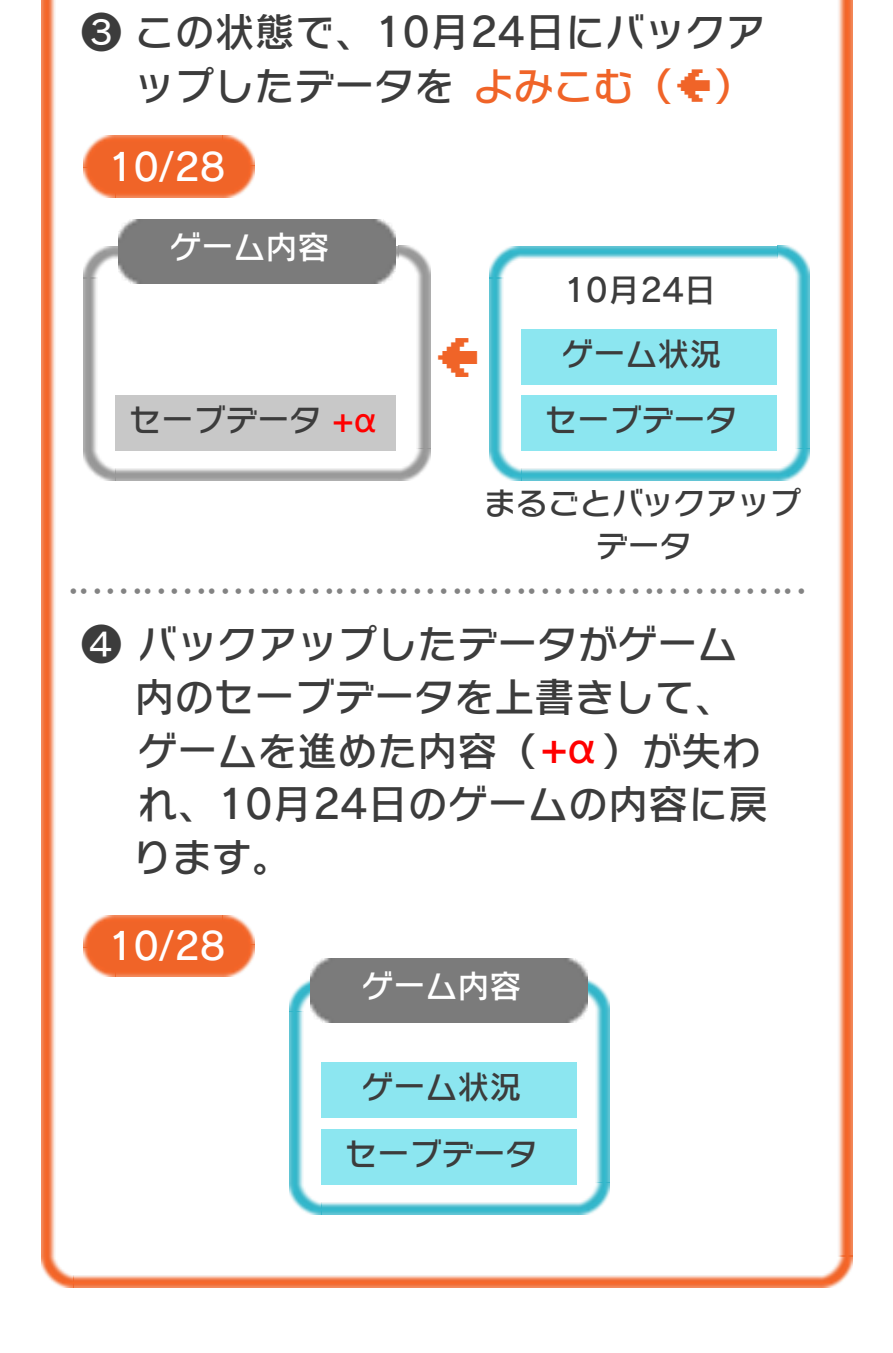

#### まるごとバックアップ機能の有効無効 を切り替える

本ソフトを初めて起動し、下画面をタッチ すると、まるごとバックアップ機能を有効 にするか聞かれます。「はい」を選ぶと有 効時のVCメニューが表示され、「いいえ」 を選ぶと無効時のVCメニューが表示され ます。次回起動時からは、初回に選んだ VCメニューが表示されます。 VCメニュー表示中にR+<u>START</u>+※を 同時に押すと、機能の有効、無効を切り替 えることができます。

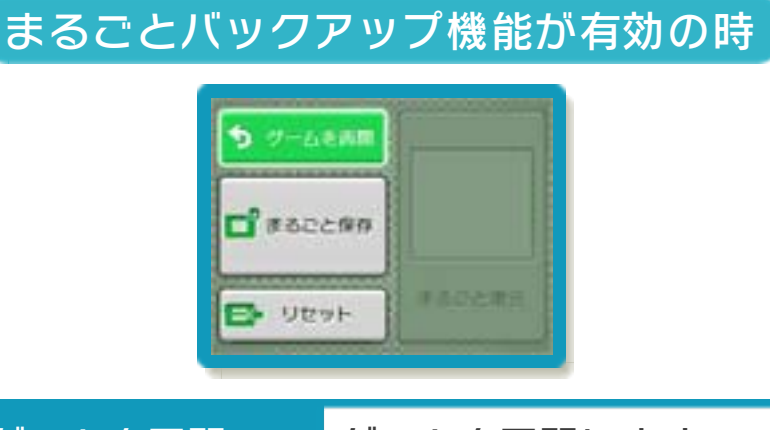

| ゲームを再開 | ゲームを再開します。                                                   |
|--------|--------------------------------------------------------------|
| まるごと保存 | ゲーム状況とゲーム内<br>のセーブデータをバッ<br>クアップします。                         |
| リセット   | タイトル画面に戻りま<br>す。                                             |
| まるごと復元 | まるごと保存でバック<br>アップしたデータをよ<br>みこみます。<br>※データがある場合の<br>み表示されます。 |

●ゲームの内容をバックアップする

- バックアップしたいところで下画面をタ ッチし、「まるごと保存」をタッチしま す。コピーする際のゲーム状況が上画面 に表示されていますので、バックアップ する場合は「はい」を選んでください。
- バックアップしたデータをよみこむ
  バックアップした状況からゲームを再開する場合は、「まるごと復元」をタッチします。
- ※まるごとバックアップ機能でコピーできるデータは1つです。すでにデータがある場合は、上書きされますのでご注意ください。
- ※ゲーム内のセーブデータを複数人で使用 している場合は、バックアップデータで 他の人のセーブデータを上書きしない か、ご注意ください。

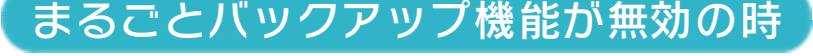

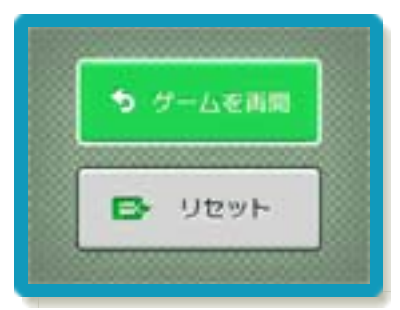

ゲームを再開したいときは「ゲームを再 開」をタッチ、タイトル画面に戻りたいと きは「リセット」をタッチしてください。 ※まるごとバックアップ機能で、すでにバ ックアップしたデータは、無効にしても 保存されています。

#### おまけ

ソフトが発売された当時のゲームボーイの 雰囲気で遊ぶことができます。

#### ゲームボーイの画素数にする

HOMEメニューで本ソフトのアイコンをタ ッチするとき、 **START**または **SELECT**を 押しながらゲームを起動します。 元の画素数に戻す場合は、何も押さない状 態でゲームを起動してください。

ゲームボーイ風の画面色にする

ゲームを遊んでいるときに□+®を同時に 押しながら⑦で切り替えます。

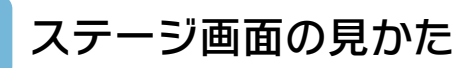

8

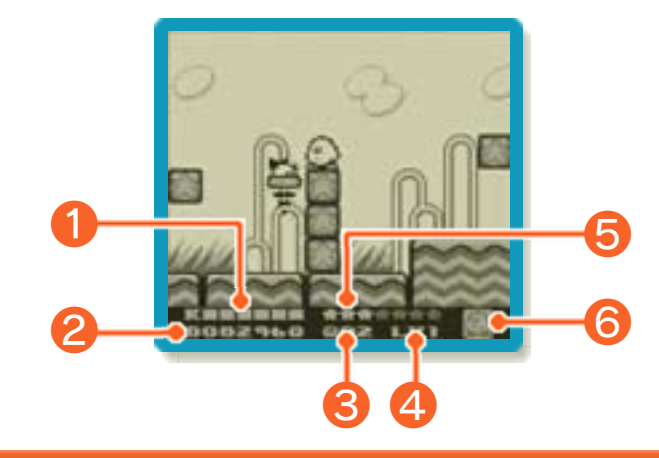

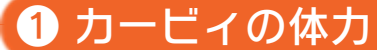

敵の攻撃を受けると減ります。すべてなく なると、カービィの残り数が1つ減ります。 ※崖から落ちたときなどは、カービィの残 り体力に関わらず、カービィの残り数が 1つ減ります。

## 2 スコア

現在のスコアです。中ボス以上の敵と戦う とき(→9)は、ここにボスの体力が表示 されます。

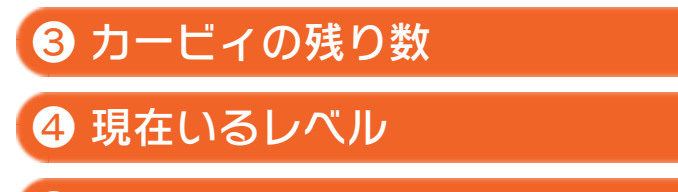

⑤ 集めた星のかけらの数

星のかけら(→12)を7つ集めると、カー ビィの残り数が1つ増えます。 6 使えるコピー能力

コピーした能力が、アイコンで表示されま す。コピー能力を持っていないときは、カ ービィのアイコンが表示されます。

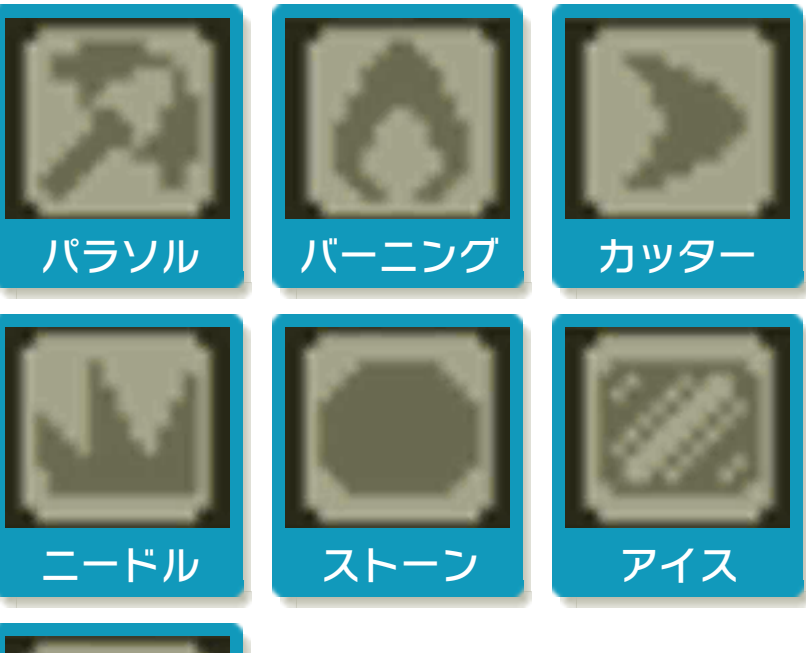

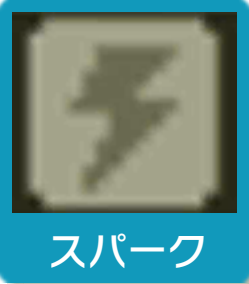

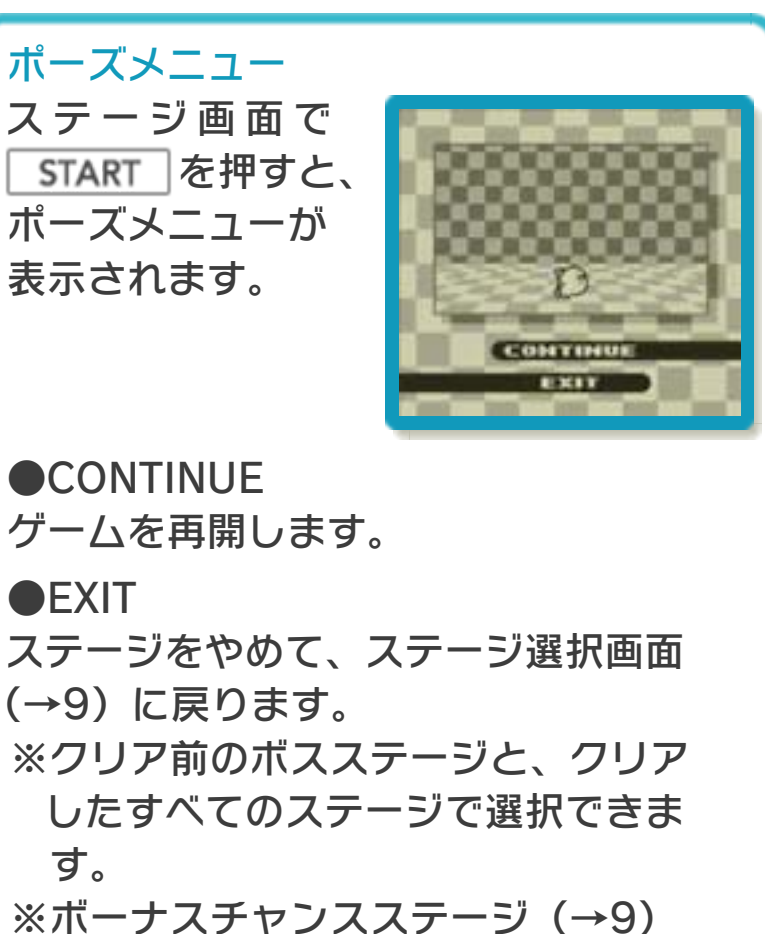

では選択できません。

ゲームの進めかた

9

このゲームは、7つのレベルで構成されて おり、各レベルには、いくつかのステージ があります。最後のステージにいる大ボス を倒すとレベルクリアとなり、次のレベル へ進めます。

### レベル選択画面

プレイするレベルを選 びます。最初に選べる レベルは1つだけです。 「虹のしずく」を手に 入れたレベルには、マ ークが表示されます。

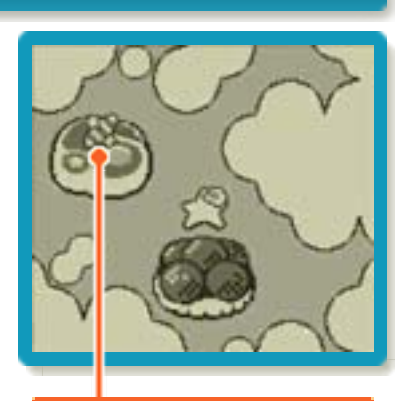

マーク

#### 虹のしずくとは

ゲームの最後に登場する強力な 悪者「ダークマター」と対戦す るには、各レベルに1つずつあ る「虹のしずく」を、7つ集め なければなりません。「虹のしずく」はス テージのどこかにあります。

#### ステージ選択画面

れると、レベル選

択画面に移動しま

す。

レベルを選ぶと、ステージ選択画面に進み ます。扉が開いているステージが、プレイ できるステージです。ステージは数字の順 に開き、クリアしたステージには星印がつ きます。数字が表示されたステージをすべ てクリアすると、大ボスのいるステージの 扉が開きます。

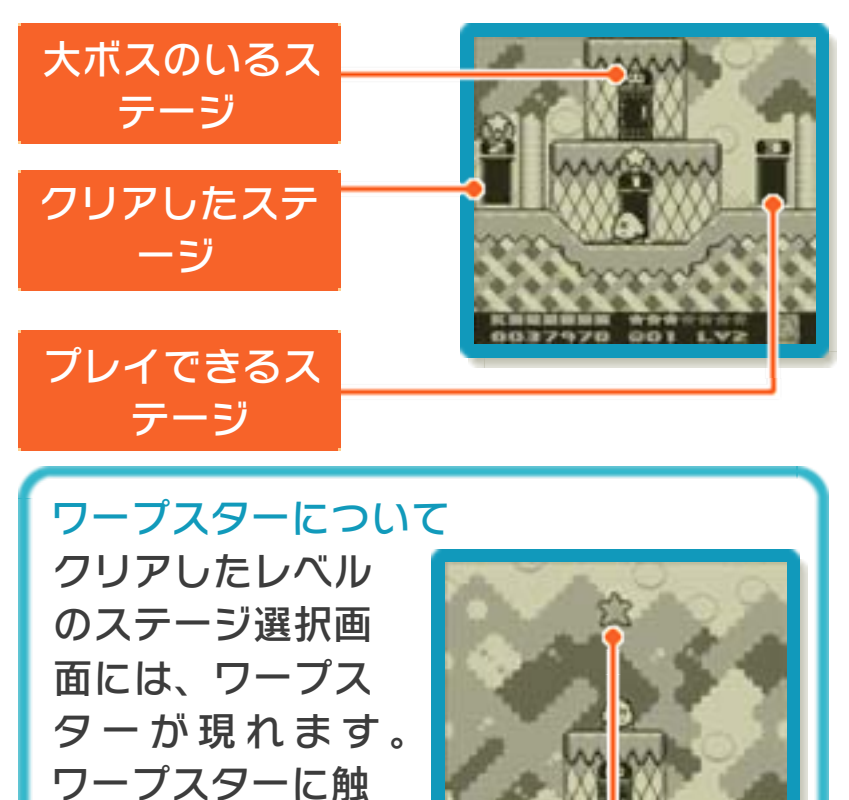

DB LV2

ワープスター

26650

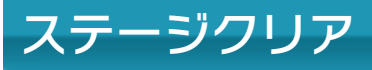

星がついた出口から出 ると、ステージクリア となり、ジャンピング ボーナスが始まりま す。

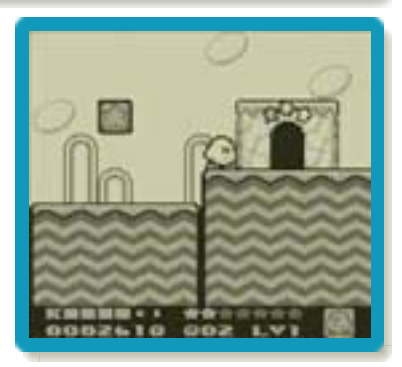

※クリアしたステージは、再度プレイでき ます。

#### ジャンピングボーナスについて

カービィが雲の上に飛 び降りるので、タイミ ングよく@を押してカ ービィをジャンプさせ ます。ジャンプの高さ によって、スコアやア イテムなどを獲得でき ます。

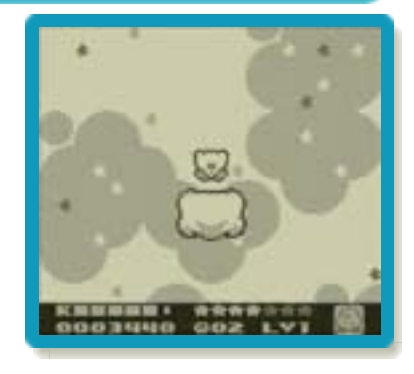

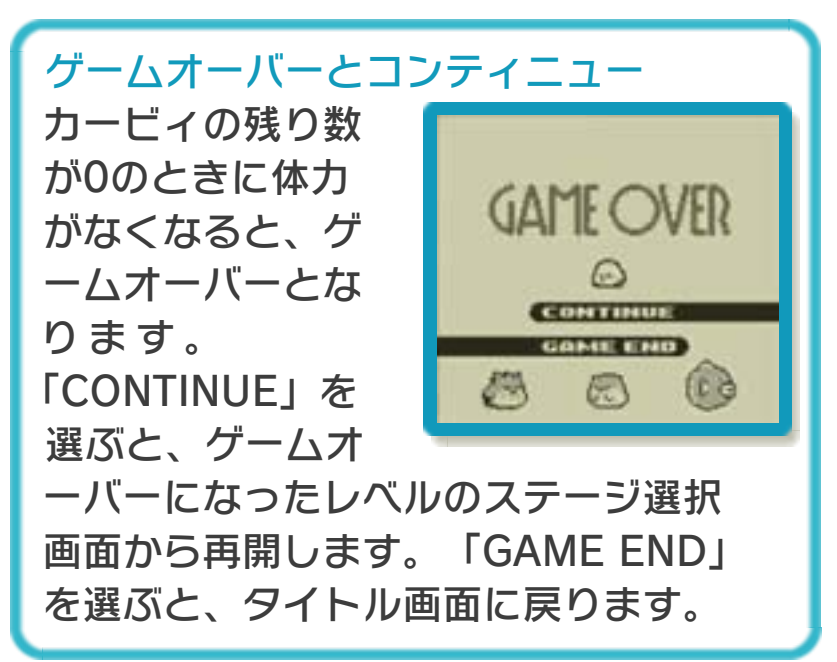

## 中ボス・大ボスとの戦い

ステージの途中で中ボ スが現れることがあり ます。また、各レベル の最後のステージには 大ボスが登場します。 ボスが現れると、スコ アの代わりにボスの体 力が表示され、体力を 空にすると倒すことが できます。

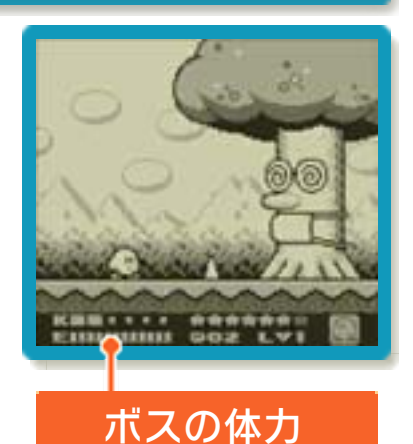

ボーナスチャンスステージについて クリアした大ボスのステージに入る と、「ボーナスチャンス」が始まり、 星のかけら(→12)を集めることが できます。一定時間たつか、ダメージ を受けると、ボーナスチャンス終了で す。

## はき出す

敵やブロックを吸い込んだ状態 でもう一度®を押すと、星をは き出します。一度に2匹以上の 敵を吸い込んだときは、敵やブ

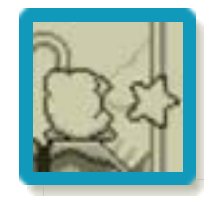

ロックなどを貫通する星をはき出します。

## コピーする

飲み込んだものが「能力を持つ た敵」の場合、その能力をコピ ーできます。コピーした能力は、 ⑧で使うことができます。

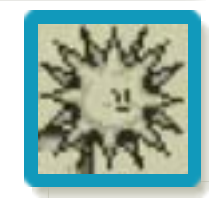

※能力をコピーすると、敵を吸い込むこと ができなくなります。

※敵の中には、飲み込んでも能力をコピー できないものもいます。

#### コピーした能力を捨てる

敵から攻撃を受けるか、 SELECTを押すとコピーした能 力が星の形になって捨てられま す。この星を飲み込むと、もう

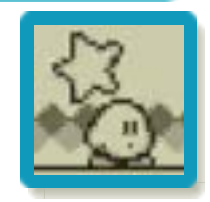

一度その能力を使うことができます。

コピーできる7つの能力 カービィは7つの能力をコピーできま す。コピーした能力は、別のレベルや ステージにも持ち越せます。

なかまについて

11

ゲームを進めると、3匹のなかまが登場します。なかまにはそれぞれ能力があり、カービィを助けてくれます。

## なかまと出会う

中ボスを倒したときな どには、袋から3匹の なかまのいずれかが現 れます。なかまに触れ ると、行動を共にしま す。なかまと一緒にい る間は、カービィの体 力の代わりになかまの 体力が表示されます。

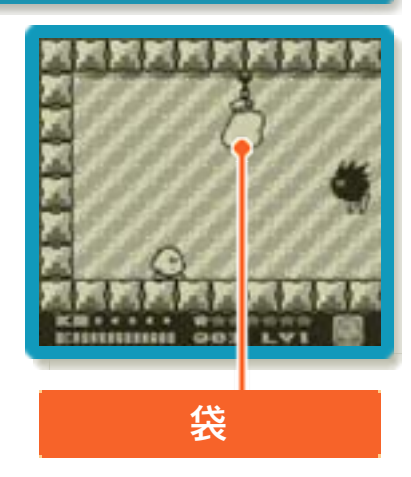

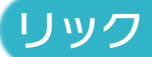

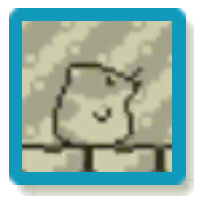

カービィを肩に乗せて進みます。 氷の上でも滑らずに移動できま す。リックと一緒にいる間は、 空を飛ぶことができません。

#### カイン

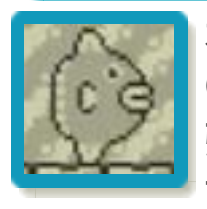

水中で抜群の力を発揮します。 ④を押すと、泳ぐ力がアップし、 強い水流にも流されずに泳げま す。カインがいれば、水中でも 吸い込むことができます。

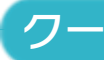

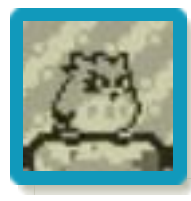

空を自由に飛ぶことができます。 飛びながら、吸い込むことはで きますが、飲み込むことはでき ません。

#### なかまと別れる

なかまと一緒のときに、 **SELECT** を押す と、なかまと別れることができます。ま た、体力が0になると、なかまは去ってい きます。

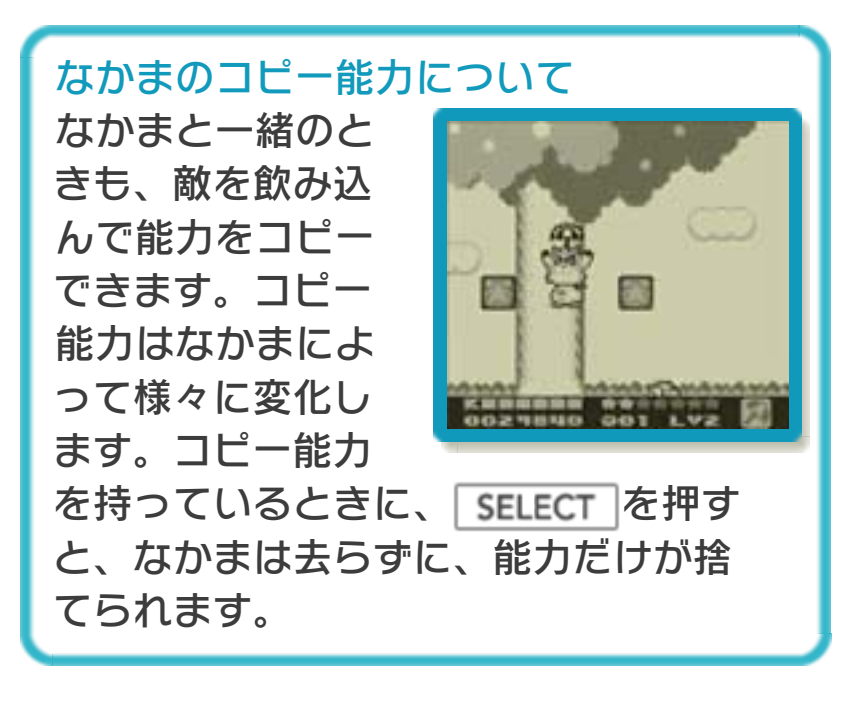

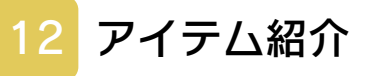

# マキシムトマト

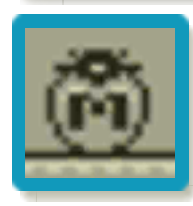

体力を完全に回復します。

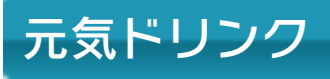

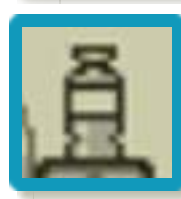

体力を少し回復します。

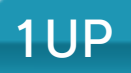

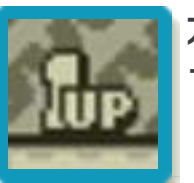

カービィの残り数が1つ増えま す。

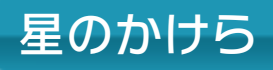

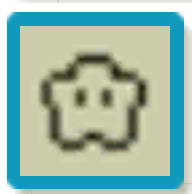

7つ集めると、カービィの残り 数が1つ増えます。

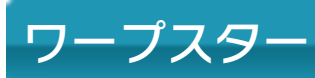

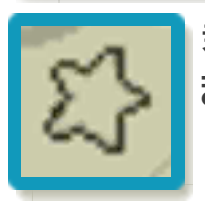

乗ると、別のレベルに移動でき ます。 お問い合わせ先

13

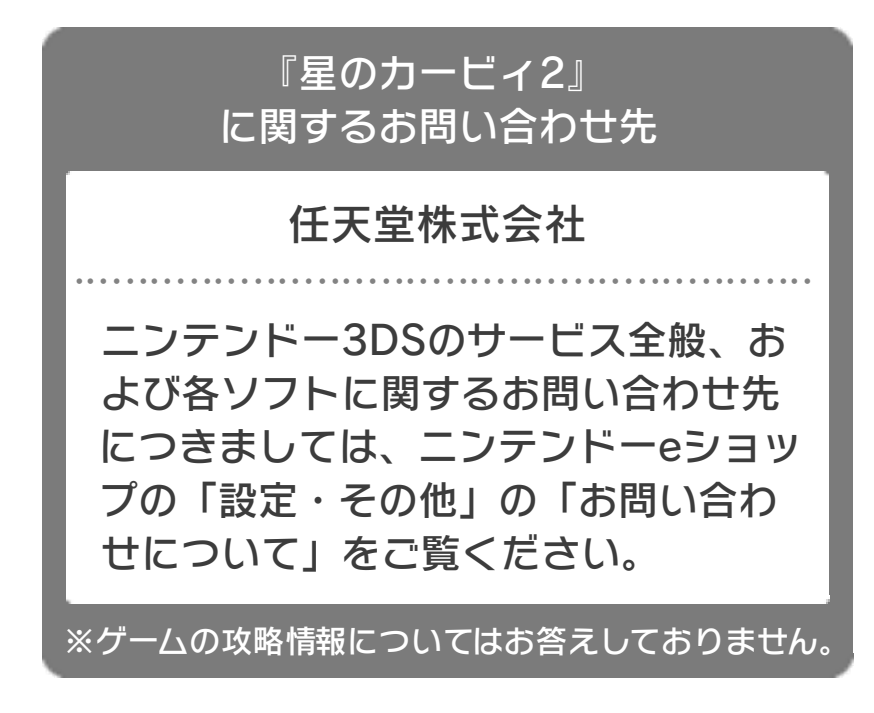